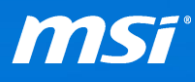

## FAQ No. 01438

## <u>Multi-display</u>

影響產品:所有機種

Q: 如何在延伸或同步顯示模式下設定多螢幕輸出(Multi-display)? A: 請參考下列步驟並按照指示做設定。

\*以下說明以國際英文版畫面為主,請參考實際系統對應的選項位置進行設定。

 在您連接筆電到外接螢幕後,請按一下組合鍵(Windows Logo 鍵 "」"再按 "P" 就可以切換到延伸/同步顯示模式。接著就可以同時用多個螢幕來工作了。 (部分舊機種,請使用組合建"Fn+F2"來接換顯示模式)

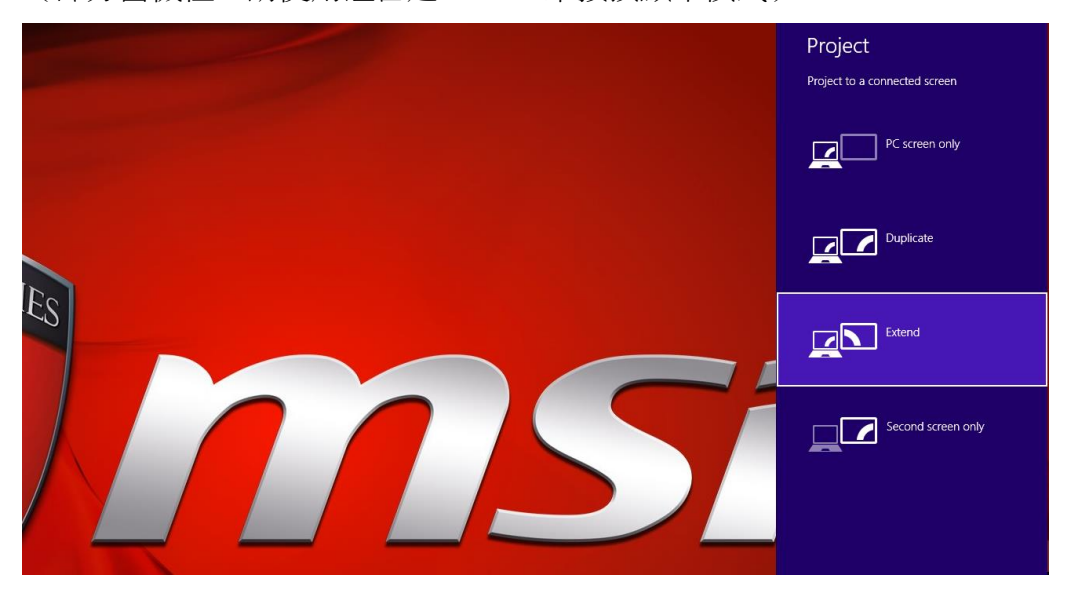

II.

如果您有任何外接螢幕沒點亮,請進 NVIDIA Control Panel (NVIDIA 控制面板):

|   | View                 | •      |
|---|----------------------|--------|
|   | Sort by              | •      |
|   | Refresh              |        |
|   | Paste                |        |
|   | Paste shortcut       |        |
|   | Undo Move            | Ctrl+Z |
|   | Graphics Properties  | Ī      |
|   | Graphics Options     | •      |
| 0 | NVIDIA Control Panel |        |
|   | New                  | ,      |
|   | Screen resolution    |        |
| 1 | Personalize          |        |

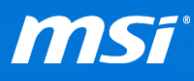

| III. | 進入 | Set PhysX C | Configuration | (設定 | PhysX | 設定) | ) 並且確認 | 偵測到所有 | 外接螢幕: |
|------|----|-------------|---------------|-----|-------|-----|--------|-------|-------|
|------|----|-------------|---------------|-----|-------|-----|--------|-------|-------|

|                                                            | NVIDIA CONTO Panel                                                                               |                              |
|------------------------------------------------------------|--------------------------------------------------------------------------------------------------|------------------------------|
| File Edit Desktop 3D Settings Help                         |                                                                                                  |                              |
| 🔇 Back 🝷 🜍 🛛 🏠                                             |                                                                                                  |                              |
| Select a Task                                              | Set PhysX configuration                                                                          | ^                            |
| 3D Settings     Adjust image settings with preview         | A contraction                                                                                    | Restore Defaults             |
| Manage 3D settings<br><mark>Set PhysX Configuration</mark> | NVIDIA® PhysX® is a powerful physics engine that can utilize GPU acceleration to provide amazing | g real-time physics effects. |
|                                                            | Select a PhysX processor:                                                                        |                              |
|                                                            | Auto-select (recommended)                                                                        |                              |
|                                                            |                                                                                                  |                              |
|                                                            | PhysX                                                                                            |                              |
|                                                            | L245WP PL2473HD Laptop<br>Display                                                                |                              |
|                                                            |                                                                                                  |                              |
|                                                            | GeForce GTX 860M Intel(R) HD Graphics 4600                                                       |                              |
|                                                            |                                                                                                  |                              |
|                                                            | Description:                                                                                     | -                            |
|                                                            |                                                                                                  |                              |
|                                                            |                                                                                                  |                              |
| O System Information                                       | Typical usage scenarios:                                                                         | ×                            |
|                                                            | (                                                                                                | × 4                          |

\*請注意 Optimus 機種都是透過內建的 Intel 顯示做輸出,所以您可能需要使用 Intel Graphics Control Panel (Intel 繪圖控制面板)進行螢幕調整。

IV. 進入 Intel Graphics Control Panel (Intel 繪圖控制面板)

| View<br>Sort by<br>Refresh               | :      |
|------------------------------------------|--------|
| Paste<br>Paste shortcut<br>Undo Move     | Ctrl+Z |
| Graphics Properties                      |        |
| Graphics Options<br>NVIDIA Control Panel | •      |
| New                                      | +      |
| Screen resolution<br>Personalize         |        |

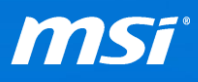

| <b>V</b> . 按一下 Di | splay(顯示器) |
|-------------------|------------|
|-------------------|------------|

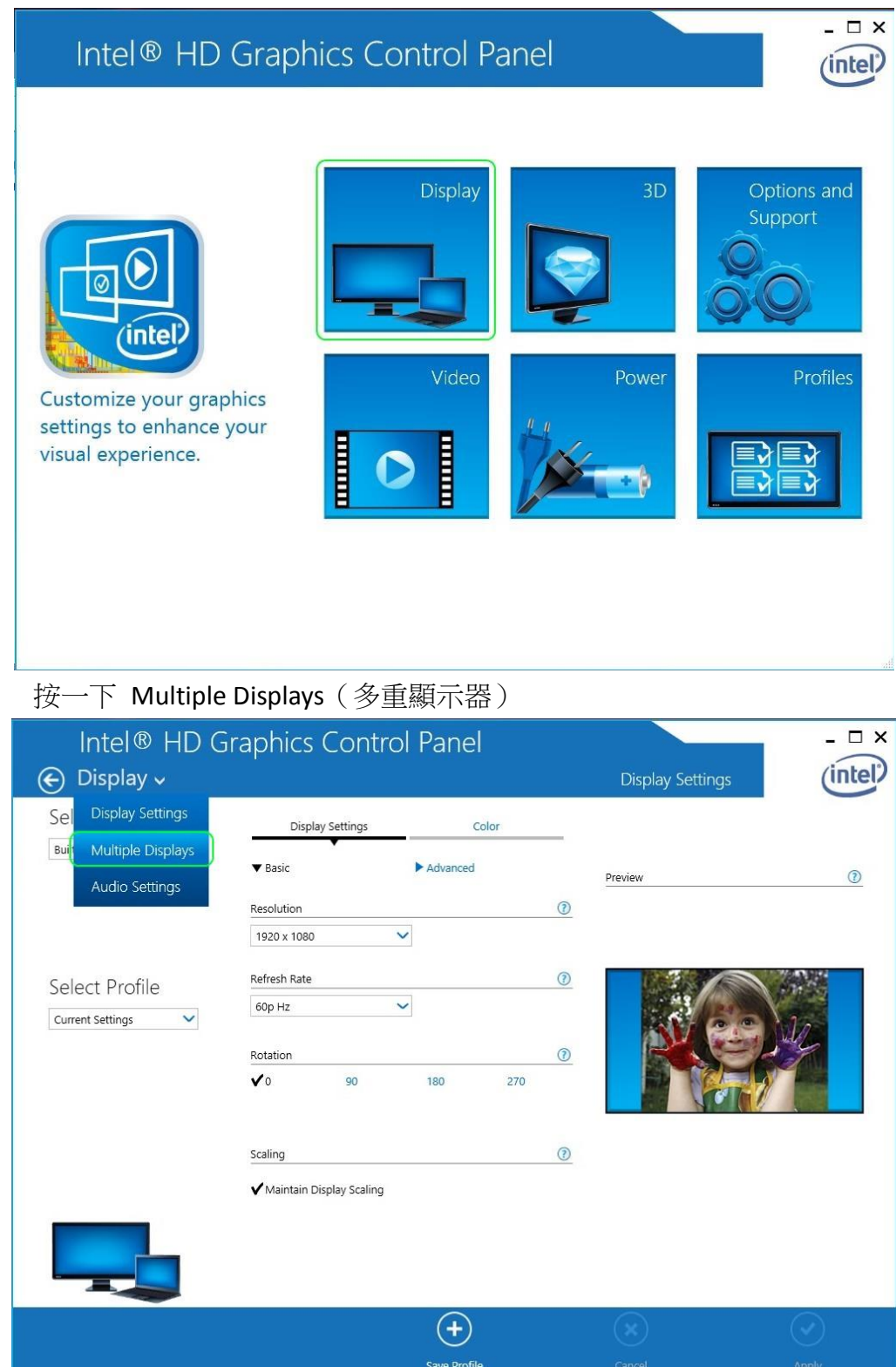

VI.

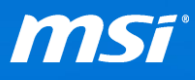

VII. 在 Extended Desktop(延伸桌面)或 Clone Displays(同步顯示)的設定中新增並 偵測您的外接螢幕,按下 Apply(套用)即可。

| Intel® HD G<br>ⓒ Display ~         | iraphics Control Panel                                                   | Multiple Displays                                                     | - □ ×   |
|------------------------------------|--------------------------------------------------------------------------|-----------------------------------------------------------------------|---------|
| Select Display<br>Mode             | Select One or More Active<br>Displays                                    | Arrange Displays                                                      |         |
| Single Display<br>Clone Displays   | <ul> <li>Primary Display</li> <li>Built-in Display</li> <li>2</li> </ul> | Select and drag the displays to arrange them horizont.<br>vertically. | ally or |
| ✓ Extended Desktop<br>Collage      | Digital Television BenQ GW2750H                                          |                                                                       |         |
| Select Profile<br>Current Settings |                                                                          | 0000                                                                  |         |
|                                    |                                                                          |                                                                       |         |
|                                    |                                                                          | Identify Displays                                                     |         |
|                                    | Save Profile                                                             |                                                                       | )       |

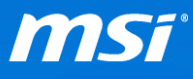

小技巧:

如果想快速切换您的多螢幕輸出(Multi-display)設定,按下 Save Profile(儲存設定檔) 幫設定檔命名後按 OK(確定)即可:

| Intel® HD (<br>€ Display √                             | Graphics Control Panel                                                                                          | Multiple Displays                                        | _ □ ×           |
|--------------------------------------------------------|----------------------------------------------------------------------------------------------------|----------------------------------------------------------|-----------------|
| Select Display<br>Mode                                 | Select One or More Active<br>Displays                                                                           | Arrange Displays                                         |                 |
| Single Display<br>Clone Displays<br>✓ Extended Desktop | <ul> <li>Primary Display</li> <li>Built-in Display</li> <li>2</li> <li>Digital Television SyncMaster</li> </ul> | Select and drag the displays to arrange them vertically. | horizontally or |
| Select Profile                                         | Intel® HD Graphics Control Panel Profile Name Matrix OK Cancel                                                  |                                                          |                 |
|                                                        |                                                                                                    | Identify Displays                                        |                 |
|                                                        | Save Profile                                                                                                    | Cancel                                                   | Apply           |

之後就可以從桌面按右鍵叫出 Intel 顯示選單選擇設定檔進行切換:

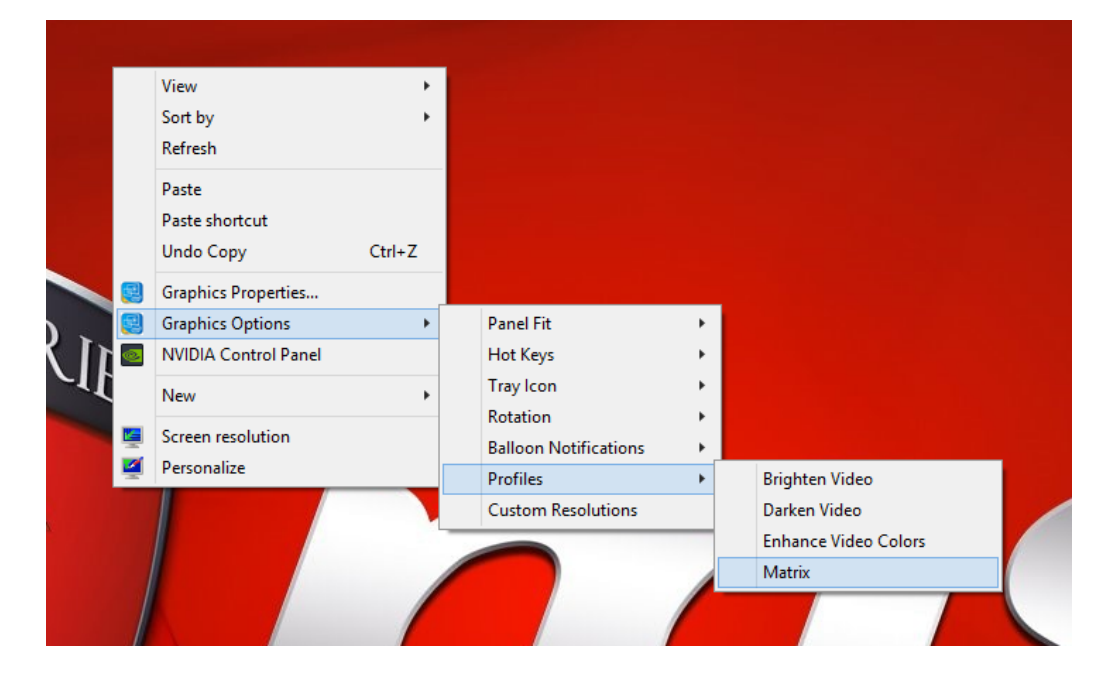